## Zur Agrardieselsteuer-Erstattung

- Die Antragsabgabefrist für das Verbrauchsjahr 2023 endet am 30.09.2024
- Den Papierantrag zur Agrardieselsteuer-Erstattung gibt es nicht mehr.
- Ab 2024 kann der Agrardieselantrag nur mehr elektronisch gestellt werden.

#### Elektronische Antragstellung Agrardieselantrag

Für die elektronische Antragstellung über das Zoll-Portal sind im Vorfeld zwei Schritte erforderlich

- 1. ELSTER- <u>Organisations</u>zertifikat für Deinen agrardieselberechtigten landwirtschaftlichen Betrieb
- 2. Geschäftskundenkonto im Zoll-Portal

Anbei eine Schritt-für Schritt-Anleitung. Bitte beantrage zuerst das ELSTER-Organisationszertifikat, da Du dieses für die Registrierung des Geschäftskundenkontos im Zoll-Portal benötigst.

#### Zu 1. Beantragung eines ELSTER-Organisationszertifikates

Voraussetzung dabei ist eine eigene Steuernummer für das landwirtschaftliche Unternehmen.

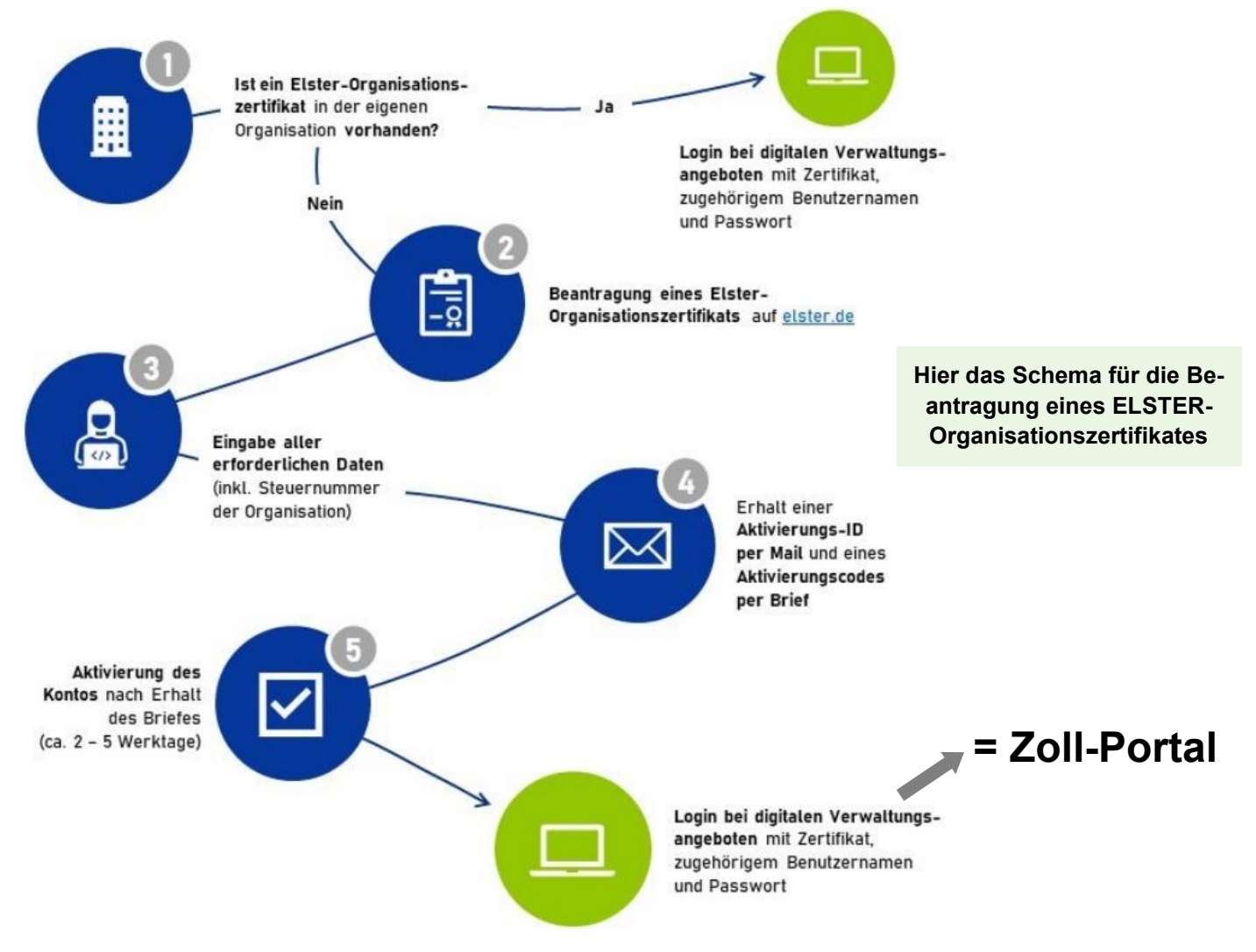

### Los geht's...

Du kannst das Zertifikat <u>hier</u> beantragen. Oder Du gibst in die Browserzeile ein:

www.elster.de/eportal/unternehmerorientiert/registrierungsprozess

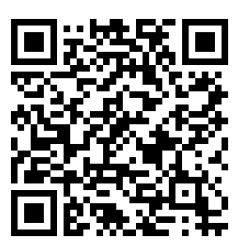

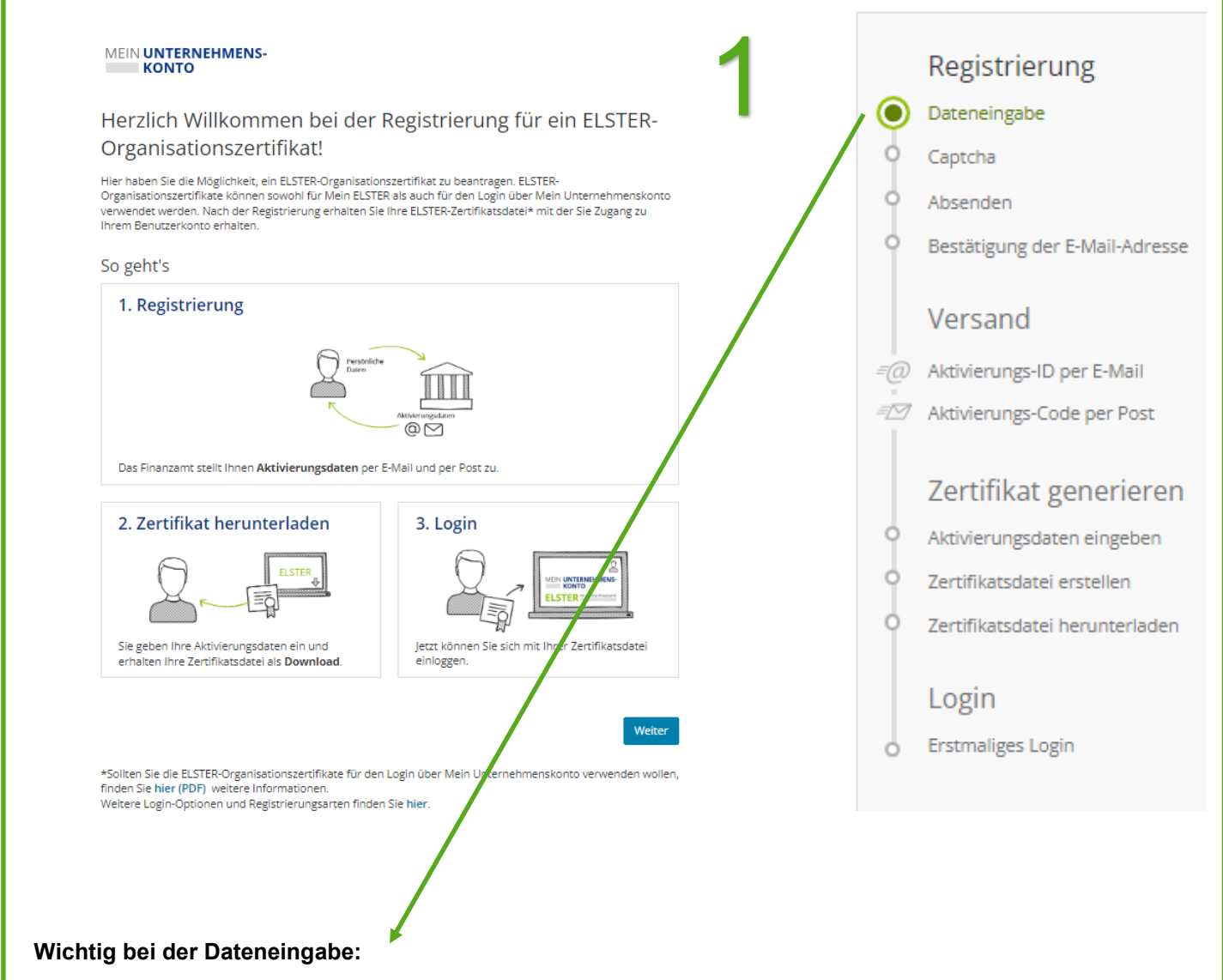

Der Name des Unternehmens - bitte genau so angeben, wie das Unternehmen beim Finanzamt gemeldet ist (Achtung auf mögliche Schreibweise von z.B. Umlauten wie geschrieben, ä oder ae, jun. oder jun., Anna und Hans oder Hans und Anna, Sepp oder Josef, Hans oder Johann usw.). ELSTER gleicht das elektronisch ab mit den beim Finanzamt für Dein Unternehmen hinterlegten Daten. Stimmt da etwas nicht 100% ig überein, wird kein Zertifikat erstellt.

| Dateneingabe                                                                                                    | 2                                                                                                    |
|----------------------------------------------------------------------------------------------------|----------------------------------------------------------------------------------------------------|
| Tragen Sie hier Ihre Daten ein.                                                                                             |                                                                                                    |
| Name der Organisatio                                                                                                    | on/Firmenname                                                                                                    |
| Name der Organisation /<br>Firmenname                                                                                       | *                                                                                                    |
| Steuernummer der O                                                                                                    | rganisation                                                                                                    |
| Hier muss die Steuernummer de<br>die Sie die Registrierung durchfü<br>beispielsweise die Umsatzsteuer<br>wird.              | er Firma, der Gesellschaft, des Vereins, der Institution, etc. verwendet werden, für<br>ihren. Das bedeutet, Sie müssen die Steuernummer eintragen, unter der<br>-Voranmeldung oder die Lohnsteuer-Anmeldung beim Finanzamt eingereicht    |
| Land                                                                                                    | Bitte Land auswählen                                                                                                    |
| Steuernummer                                                                                                    | Bitte Land auswählen                                                                                                    |
|                                                                                                    | Wo ist meine Steuernummer 😧                                                                                                    |
| Finanzamt                                                                                                    | Wird automatisch ermittelt                                                                                                    |
| Ansprechpartner                                                                                                    |                                                                                                    |
| Anrede, Titel                                                                                                    | Bitte auswählen 💙 Keine Angabe 💙                                                                                                    |
| Name                                                                                                    | *                                                                                                    |
| Vorname                                                                                                    | *                                                                                                    |
| E-Mail                                                                                                    | *                                                                                                    |
| Ihr Benutzerkonto                                                                                                    |                                                                                                    |
| Benutzername (max. 8<br>Zeichen)                                                                                            | * 0                                                                                                    |
| Sicherheitsabfrage                                                                                                    | Bitte auswählen ×                                                                                                    |
| Antwort (max. 40 Zeichen)                                                                                                   | *                                                                                                    |
| Hinweis postalische Z                                                                                                    | ustellung                                                                                                    |
| Im weiteren Verlauf der Registrie<br>den Aktivierungs-Code. Der Briel<br>für die Steuernummer zuständig<br>berteiksichtigt. | erung erhalten Sie getrennt per E-Mail die Aktivierungs-ID und auf dem Postweg<br>f mit dem Aktivierungs-Code wird an die Adresse versandt, die aktuell bei dem<br>gen Finanzamt gespeichert ist. Etwaige Vollmachten werden hierbei nicht |
| L th bestätige, dass ich den Hi                                                                                             | nweis zur Kenntnis genommen habe                                                                                                    |
| Abbrechen                                                                                                    | Prüfen >                                                                                                    |

| •  | Registrierung<br>Dateneingabe<br>Captcha<br>Absenden<br>Bestätigung der E-Mail-Adresse | Sicherheitstest (CAPTCHA) Durch den Sicherheitstest auf dieser Seite stellen wir sicher, dass Sie eine Person sind. Damit wird der Missbrauch von ELSTER durch automatische Programme verhindert. Der Test steht Ihnen als Bild- und Audio-Version zur Verfügung. Geben Sie bitte die Buchstaben bzw. Zahlen aus dem Bild oder dem Audio-Clip in der richtigen Reihenfolge ein. |
|----|----------------------------------------------------------------------------------------|----------------------------------------------------------------------------------------------------|
|    | Versand                                                                                | Wenn Sie Zeichen nicht entziffern oder verstehen können, klicken Sie auf "Neuer Sicherheitstest". Sie können<br>den Test beliebig oft wiederholen.                                                                                                    |
| =@ | Aktivierungs-ID per E-Mail                                                             |                                                                                                    |
| =  | Aktivierungs-Code per Post                                                             | Xeab                                                                                                    |
|    | Zertifikat generieren                                                                  | Neuer Sicherheitstest                                                                                                    |
| 0  | Aktivierungsdaten eingeben                                                             | Bitte Buchstaben bzw. Zahlen bier                                                                                                    |
| 0  | Zertifikatsdatei erstellen                                                             | eintragen                                                                                                    |
| 0  | Zertifikatsdatei herunterladen                                                         | Keiter >                                                                                                    |
|    | Login                                                                                  |                                                                                                    |
| 0  | Erstmaliges Login                                                                      |                                                                                                    |

Anschließend werden Dir Deine Angaben zum Betrieb nochmal gezeigt, wenn alles stimmt, auf Absenden klicken

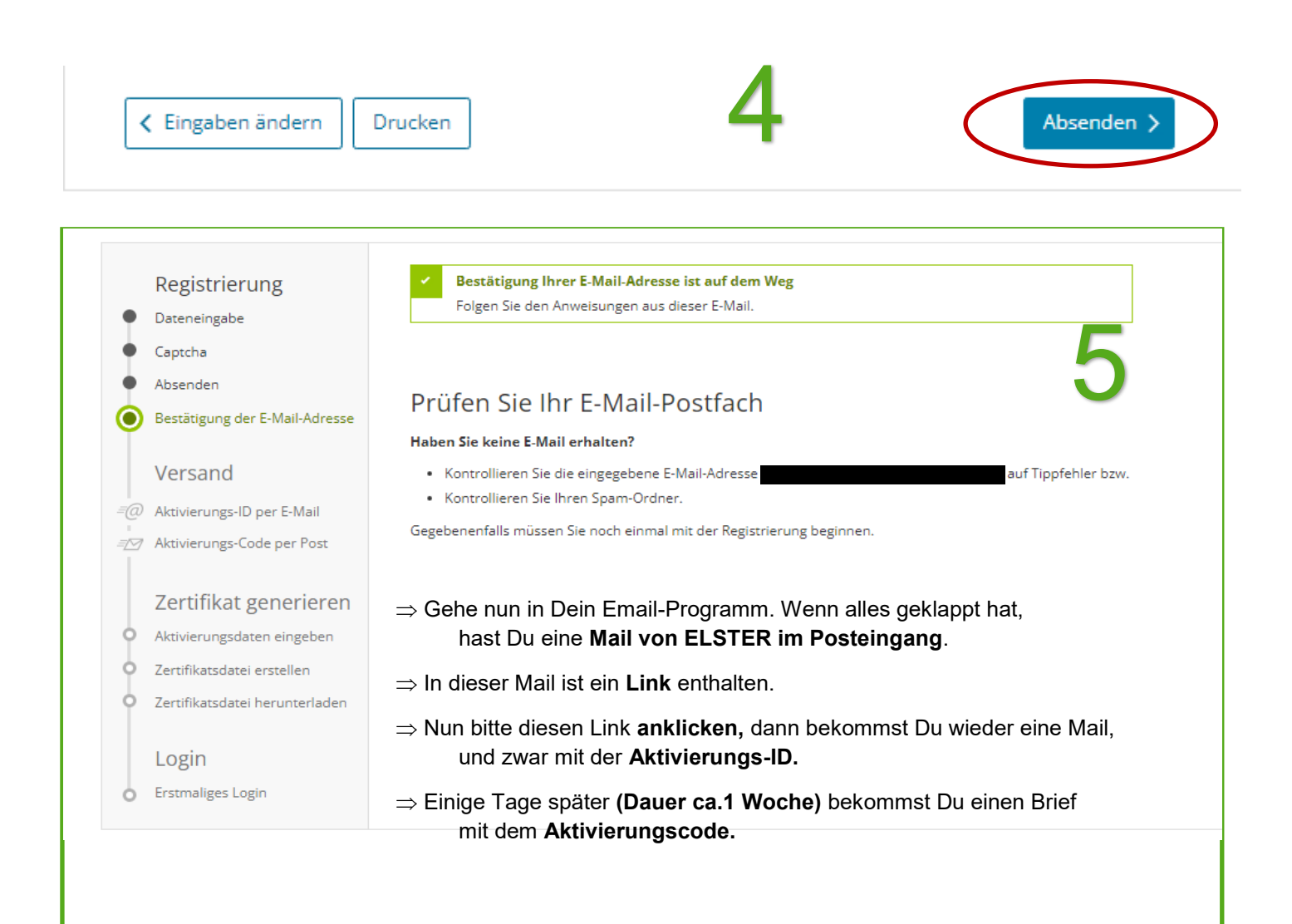

#### Sobald Du den Brief mit dem Aktivierungscode erhalten hast, geht's weiter:

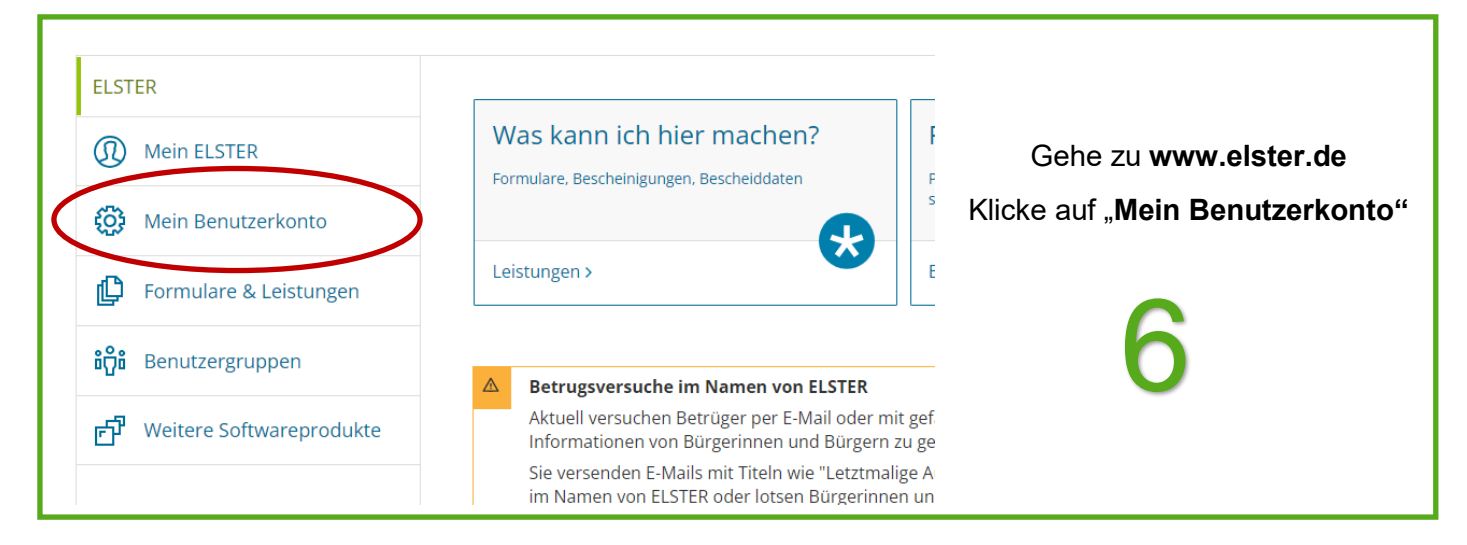

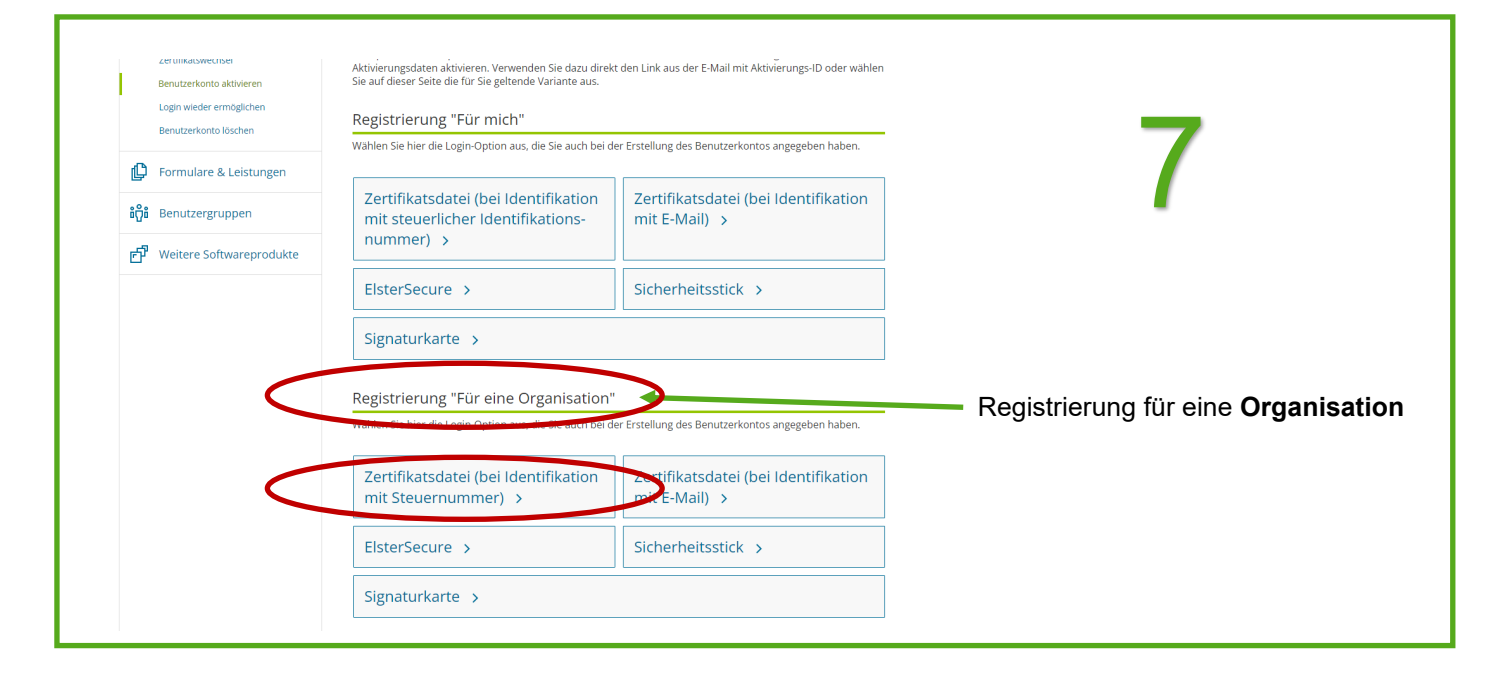

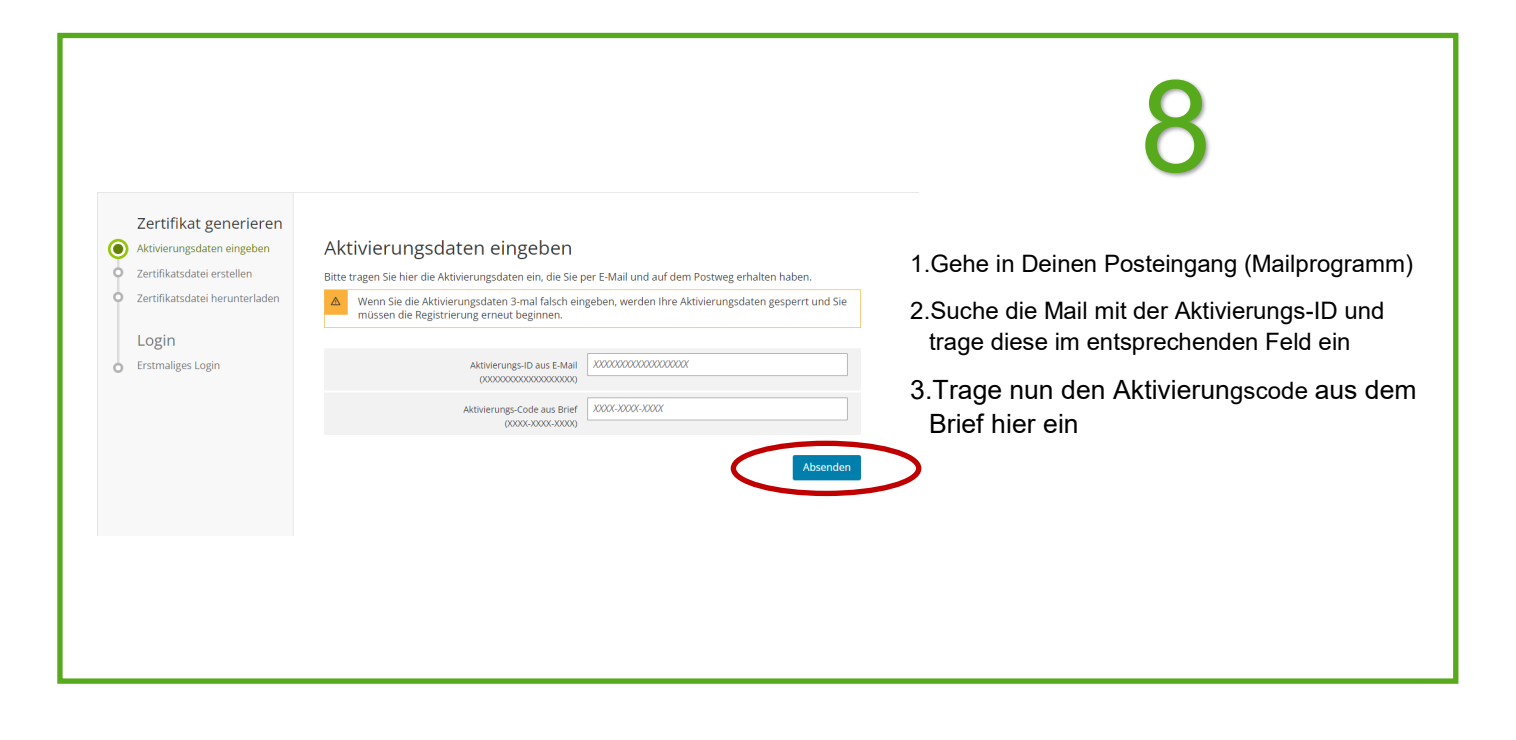

| Zertifikat generieren                                                                  | <ul> <li>Aktivierungsdaten bestätigt</li> </ul>                                                                                            |
|----------------------------------------------------------------------------------------|----------------------------------------------------------------------------------------------------|
| Aktivierungsdaten eingeben     Zertifikatsdatei erstellen                              | Zertifikatsdatei erstellen                                                                                                    |
| Q Zertifikatsdatei herunterladen                                                       | Name der Zertifikatsdatei                                                                                                    |
| Login                                                                                  | Name der Zertifikatsdatei Lindlhof_elster_19.02.2024_13.47.pfx                                                                             |
|                                                                                        | Passwort für Login () Passwort festlegen und notieren                                                                                      |
|                                                                                        | Passwort festlegen (mindestens 6 Zeichen notwendig)                                                                                        |
|                                                                                        | Passwort wiederholen                                                                                                    |
|                                                                                        | Zurück zur Eingabe                                                                                                    |
|                                                                                        |                                                                                                    |
| Zertifikat generieren                                                                  | Zertifikat erfolgreich erstellt                                                                                                    |
| Aktivierungsdaten eingeben                                                             | Zartifikatedatai baruptarladan                                                                                                    |
| Zertifikatsdatei erstellen<br>Zertifikatsdatei herunterladen                           |                                                                                                    |
| Login                                                                                  | Die heruntergeladene Zertifikatsdatei benötigen Sie bei jedem Login. Achten Sie deshalb darauf, wo sie<br>vom Browser abgelegt wird.       |
| <ul> <li>Erstmaliges Login</li> </ul>                                                  | Speichern Sie die Zertifikatsdatei an einem Ort, wo Sie sie viederfinden.                                                                  |
|                                                                                        | Zertifikatsdatei herunterladen                                                                                                    |
|                                                                                        |                                                                                                    |
|                                                                                        | Zertifikatsdatei                                                                                                    |
|                                                                                        | Lade diese Zertifikatsdatei z.B. auf einen<br>USB-Stick oder auf den PC herunter und                                                       |
| Zertifikat generieren                                                                  | wähle den Speicherort so, dass er wieder zu                                                                                                |
| • Aktivierungsdaten eingeben                                                           | Erstmaliges Login                                                                                                    |
| <ul> <li>Zertifikatsdatei erstellen</li> <li>Zertifikatsdatei herunterladen</li> </ul> | Wählen Sie die gerade heruntergeladene Zertifikatsdatei aus und geben Sie Ihr Passwort ein.                                                |
| Login                                                                                  | Zertifikatsdatei                                                                                                    |
| Erstmaliges Login                                                                      | Zertifikatsdatei                                                                                                    |
|                                                                                        | Personalausweis                                                                                                    |
|                                                                                        | Sicherheitsstick                                                                                                    |
|                                                                                        | E Signaturkarte                                                                                                    |
| Wenn dieser Login geklap                                                               | pt hat, ist der erste Schritt                                                                                                    |
| geschafft. Du kannst Dich<br>weiter geht es nun auf der                                | nun wieder abmeiden, denn     Zertifikatsdatei verloren oder Zertifikat abgelaufen?       Seite www.zoll-portal.de     Passwort vergessen? |
| (siehe nächste Seite).                                                                 |                                                                                                    |

# 2. Registrierung/Anlegen eines Geschäftskundenkontos im Zoll-Portal

Gehe auf <u>www.zoll-portal.de</u>

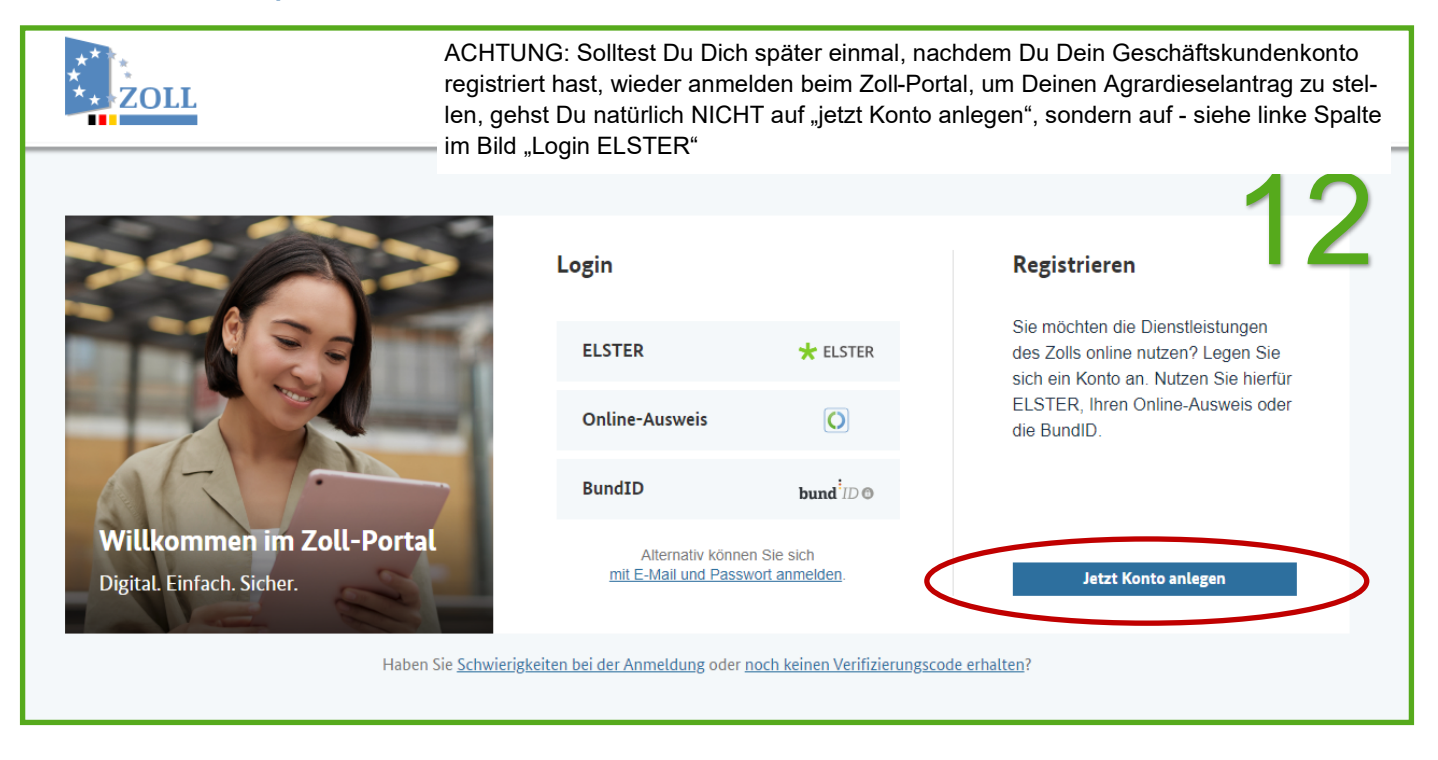

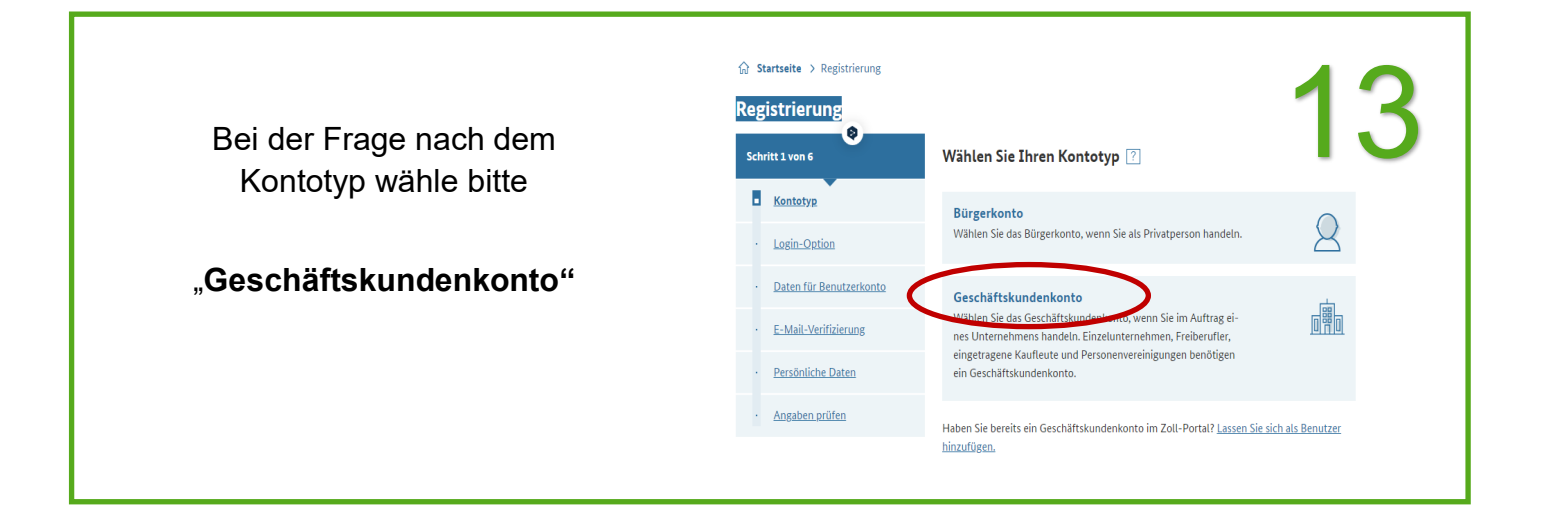

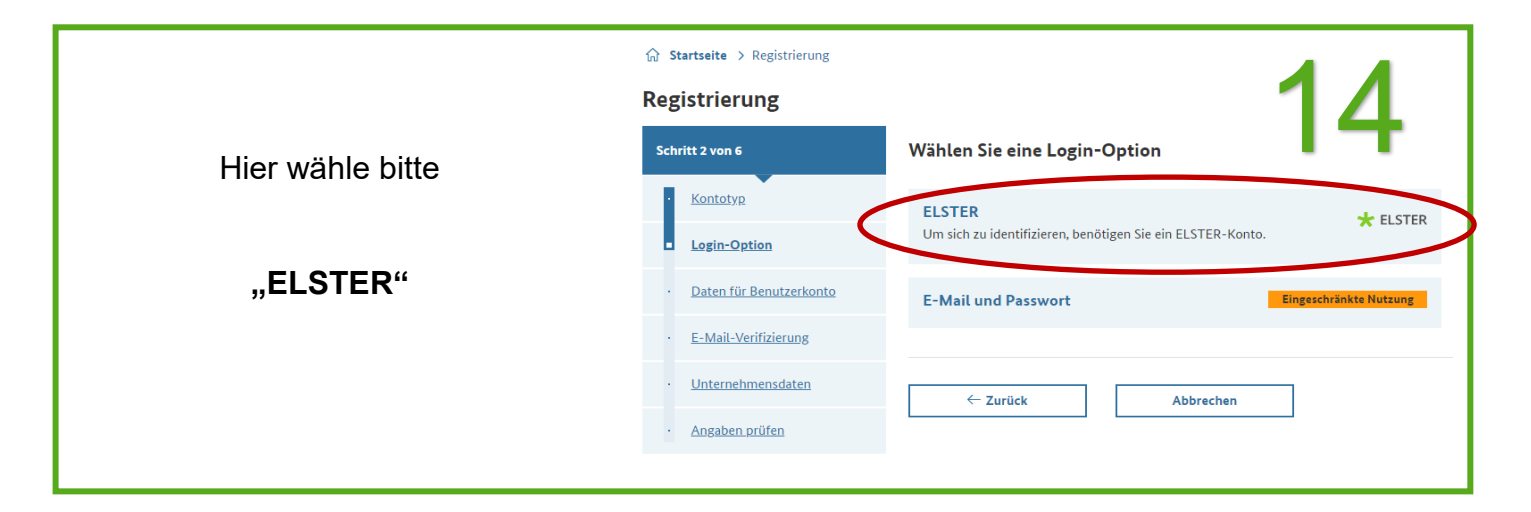

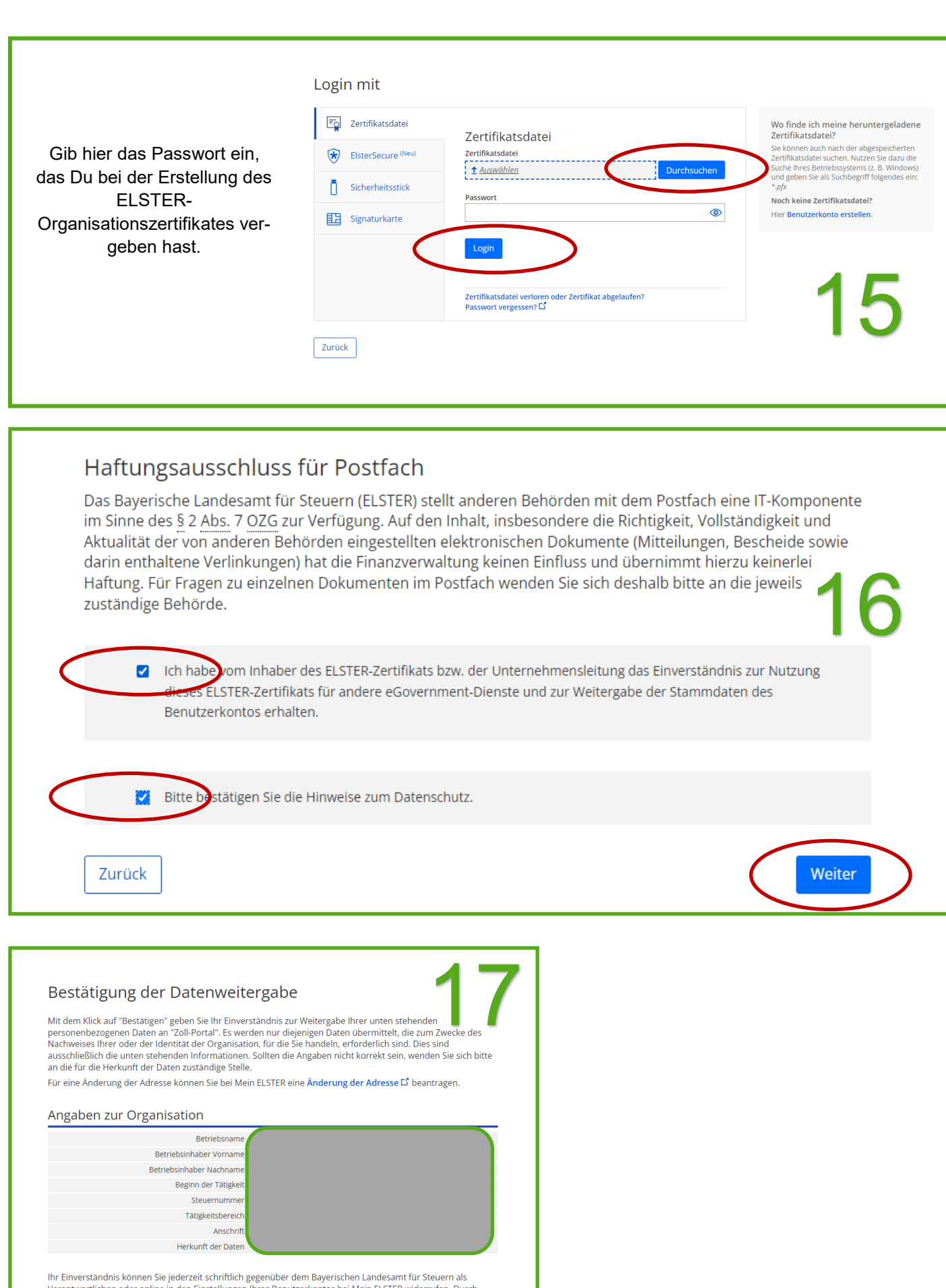

Im Enversionalisms kommen sie jeder zeit schmidting gegenüben dem Bagenschen Landesamit un stedern ans Verantwortlichen oder online in den Einstellungen Ihres Benutzerknotts bei Mein ELSTER widerrufen. Durch einen Widerruf wird die Rechtmäßigkeit der aufgrund der Einwilligung bis zum Widerruf erfolgten Verarbeitung nicht berührt. Ausführliche Informationen zum Datenschutz bezüglich der Nutzung von ELSTER zum Nachweis Ihrer identität oder der Identität der Organisation, für die Sie handeln, finden Sie hier: Hinweise zum Datenschutz L<sup>2</sup>. Die Datenschutzhinweise des eGovernment-Dienstes "Zoll-Portal" finden Sie auf den dortigen Internetseiten.

Abbrechen Bestätigen

| Registrierung                                        |                                                                                                    |    |
|------------------------------------------------------|----------------------------------------------------------------------------------------------------|----|
| Schritt 3 von 6                                      | Tragen Sie die Daten für Ihr Benutzerkonto ein 🕐                                                                                                    | 18 |
| • <u>Kontotyp</u>                                    | Mit * gekennzeichnete Felder sind Pflichtfelder                                                                                                    |    |
| • Login-Option                                       | The Reputzerkente                                                                                                    |    |
| <ul> <li>Daten f         ür Benutzerkonto</li> </ul> | Sie haben sich für den Login mit ELSTER entschieden. Zusätzlich benötigen Sie für den Zu-<br>griff ohne ELSTER einen Zugang mit E-Mail und Passwort (eingeschränkte Nutzung)                                        |    |
| • <u>E-Mail-Verifizierung</u>                        | Vorname * Nachname *                                                                                                    |    |
| · <u>Unternehmensdaten</u>                           |                                                                                                    |    |
| · <u>Angaben prüfen</u>                              | Sprache *                                                                                                    |    |
|                                                      | E-Mail des Benutzers *                                                                                                    |    |
|                                                      | Passwort *                                                                                                    |    |
|                                                      |                                                                                                    | ۲  |
|                                                      | Ihr Passwort muss folgende Voraussetzungen erfüllen:         Groß- und Kleinbuchstaben         mindestens eine Ziffer         mindestens ein Sonderzeichen (~!@#\$%^&*()=+[]{};;,<>/?)         mindestens 8 Zeichen |    |
|                                                      | Passwort wiederholen *                                                                                                    |    |
|                                                      |                                                                                                    | ٢  |

|                             | 19                                                                                                    |
|-----------------------------|----------------------------------------------------------------------------------------------------|
| Schritt 4 von 6             | Verifizieren Sie Ihre E-Mail-Adresse                                                                                                    |
| • Kontotyp                  | Wir haben Ihnen eine E-Mail mit dem Verifizierungscode gesendet. Bei der Übermittlung kann es eventuell zu Verzögerungen kommen.<br>Sollten Sie keine E-Mail erhalten haben, prüfen Sie bitte Ihren Spam-Ordner oder Ihre angegebene E-Mail-Adresse. |
| · Login-Option              |                                                                                                    |
| • Daten für Benutzerkonto   | Verifizierungscode aus E-Mail<br>4-stelliger Code                                                                                                    |
| <u>E-Mail-Verifizierung</u> |                                                                                                    |
| • <u>Unternehmensdaten</u>  | Keine E-Mail erhalten? <u>E-Mail erneut senden</u>                                                                                                    |
| · <u>Angaben prüfen</u>     |                                                                                                    |
|                             | ← Zurück Abbrechen Weiter →                                                                                                    |

| ☆ Startseite > Registrierung |                                                                                                    | 00                                                         |
|------------------------------|----------------------------------------------------------------------------------------------------|------------------------------------------------------------|
| Registrierung                |                                                                                                    | 20                                                         |
| Schritt 5 von 6              | <b>Tragen Sie die Daten Ihres Unternehmens ein.</b><br>Die grau hinterlegten Felder können Sie nicht bearbeiten. Diese Daten wurden dem Zol | l-Portal von der gewählten Login-Option ELSTER             |
| Lorin-Ontion                 | ubermittelt und für sie vorausgefüllt.                                                                                                    |                                                            |
| Deter für Resutendante       | Daten Ihres Unternehmens                                                                                                    |                                                            |
| 5 Meth Verificianes          | Unternehmensname *                                                                                                    | LISTER                                                     |
| <u>E-Mail-Verifizierung</u>  |                                                                                                    |                                                            |
| Unternehmensdaten            |                                                                                                    | ★ ELSTER                                                   |
| <u>Angaben prüfen</u>        | Gründungsdatum                                                                                                    |                                                            |
|                              |                                                                                                    | ★ ELSTER                                                   |
|                              |                                                                                                    |                                                            |
|                              |                                                                                                    |                                                            |
|                              | Anschrift<br>Straße * Hausoummer                                                                                                    | Diese Felder                                               |
|                              |                                                                                                    | * ELSTER bereits                                           |
|                              | Postleitzahl * Ort *                                                                                                    | ausgefüllt                                                 |
|                              |                                                                                                    | ★ ELSTER                                                   |
|                              | Land *                                                                                                    | ★ ELSTER                                                   |
|                              | Deutschand                                                                                                    |                                                            |
|                              |                                                                                                    |                                                            |
|                              | Steuerdaten<br>Finanzamt-Steuernummer                                                                                                    |                                                            |
|                              | i manzame-steber nummer                                                                                                    | ★ ELSTER                                                   |
|                              | Kontakt zum Unternehmen                                                                                                    |                                                            |
| E                            | E-Mail *                                                                                                    |                                                            |
| L                            |                                                                                                    |                                                            |
| -                            | N 11. 11.                                                                                                    |                                                            |
| F                            | Registerart                                                                                                    | Bei Einzelunternehmen                                      |
| [                            | Bitte wählen 🗸                                                                                                    | dürfen diese Felder grund-<br>sätzlich nicht befüllt sein. |
| a<br>T                       | Registernummer                                                                                                    | In einigen Fällen können                                   |
| Felder leeren                |                                                                                                    | hier Daten enthalten sein,<br>wie z.B. Ort des Registerge- |
|                              | In des Registergerichts                                                                                                    | richts, diese müssen<br>unbedingt entfernt                 |
|                              |                                                                                                    | werden, hier darf nur<br>"Bitte wählen" stehen.            |
| ſ                            | ☐ Ich habe die Einwilligungserklärung gelesen und erkläre mich damit einverstanden. *<br>Einwilligungserklärung_→                           | ,,                                                         |
| [                            | ← Zurück Abbrechen                                                                                                    | Weiter →                                                   |

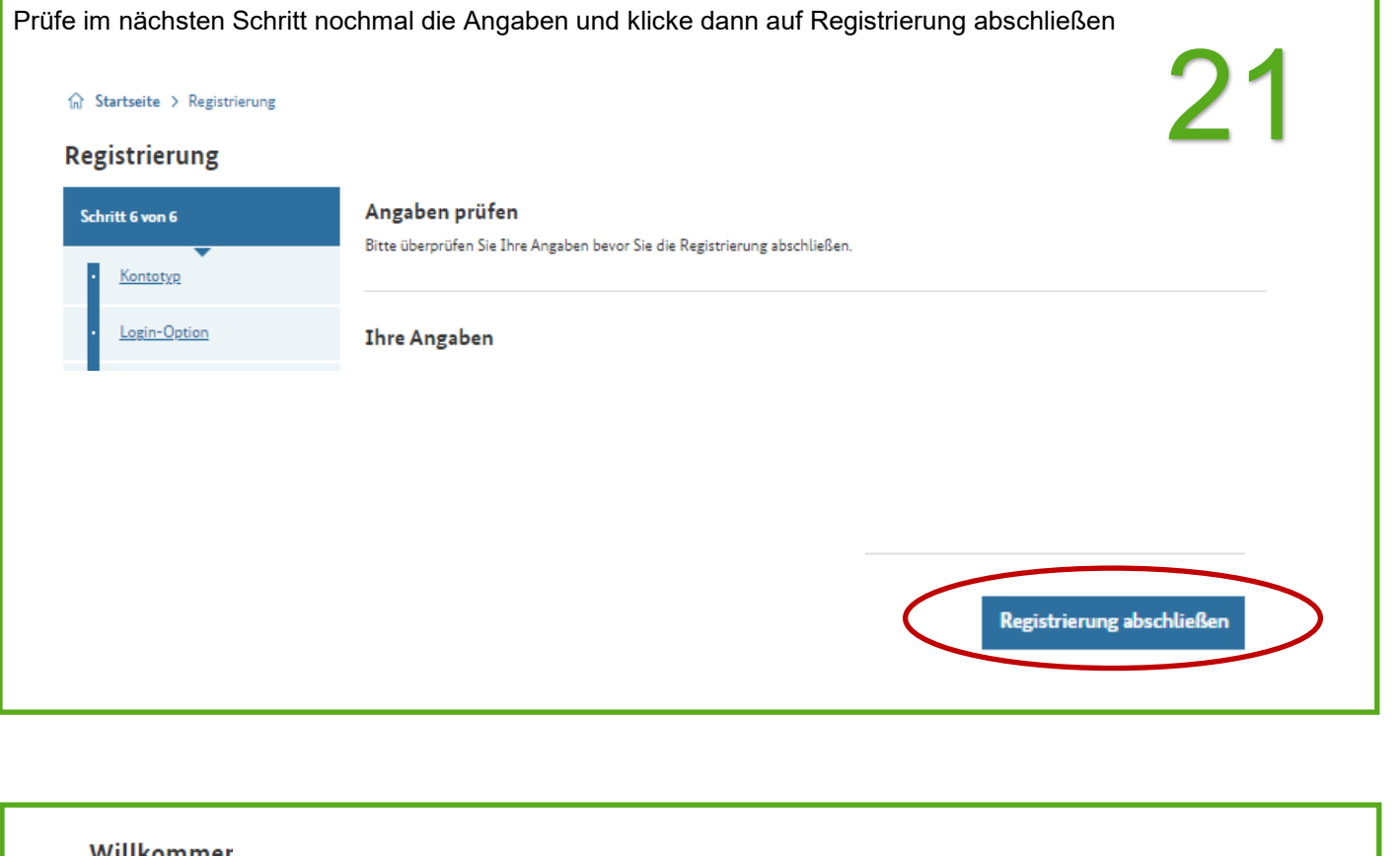

| Aktuelle Einstellung: Postalische Zustellung Ihrer Bescheide, um diese schnel                                                                                   | i und einfach in Ihrem Posteingang abzuruten.                                                                                                    | Jetzt aktivieren                                                                                                    |
|----------------------------------------------------------------------------------------------------|----------------------------------------------------------------------------------------------------|----------------------------------------------------------------------------------------------------|
| .etzte Vorgänge         Erfassung Ihrer Geschäftskundendaten         Zoll-Portal - 223308403263         O abgeschlossen         Heut                            | <b>Posteingang</b> →       Alle Nachrichten (0)         Wechseln Sie zur digitalen Bereitstellung Ihrer Bescheide, um diese schnell und einfach abzurufen. | Source         Image: Source         Image: |
| <ul> <li>→ Beförderung verbrauchsteuerpfl.</li> <li>→ Agrardieselentlastung</li> <li>→ Monatliche Steueranmeldung Al-</li> <li>→ EORI-Nr. Verwaltung</li> </ul> | → Energie- und Stromsteuer (IVVA)                                                                                                    | → Einstellungen → Verbindliche Zolltarifauskunft                                                                                                    |

ACHTUNG: Solltest Du Dich später einmal, nachdem Du Dein Geschäftskundenkonto registriert hast, wieder anmelden beim www.Zoll-Portal.de, um Deinen Agrardieselantrag zu stellen, gehst Du bitte auf - siehe linke Spalte im Bild "Login ELSTER"

|                                                                                                    | ogin                                               |                                                                                                    | Registrieren                                                                                                    |
|----------------------------------------------------------------------------------------------------|----------------------------------------------------|----------------------------------------------------------------------------------------------------|----------------------------------------------------------------------------------------------------|
|                                                                                                    | ELSTER                                             | * ELSTER                                                                                                    | Sie möchten die Dienstleistungen<br>des Zolls online nutzen? Legen Sie<br>sich ein Konto an Nutzen Sie hierfür                                                                                                    |
|                                                                                                    | Online-Ausweis                                     | 0                                                                                                    | ELSTER, Ihren Online-Ausweis oder die BundID.                                                                                                    |
|                                                                                                    | BundID                                             | bund <sup>i</sup> ID ©                                                                                                    |                                                                                                    |
| <b>/illkommen im Zoll-Portal</b><br>gital. Einfach. Sicher.                                                                                                    | Alternativ kör<br>mit E-Mail und Pa                | inen Sie sich<br>sswort anmelden.                                                                                                    | Jetzt Konto anlegen                                                                                                    |
| Haben Sie <u>Schwierigkeiten</u>                                                                                                    | <u>bei der Anmeldung</u> od                        | er <u>noch keinen Verifizierungscode e</u>                                                                                                    | rhalten?                                                                                                    |
|                                                                                                    |                                                    |                                                                                                    |                                                                                                    |
| Villkommer                                                                                                    |                                                    |                                                                                                    |                                                                                                    |
| ine aktuelle Übersicht Ihrer Themen                                                                                                    |                                                    |                                                                                                    |                                                                                                    |
|                                                                                                    |                                                    |                                                                                                    |                                                                                                    |
|                                                                                                    |                                                    |                                                                                                    |                                                                                                    |
| Wechseln Sie zur digitalen Bereitstellung Ihrer Besche<br>Aktuelle Einstellung: Postalische Zustellung Ihrer Besch                                                                                                    | ide, um diese schnell ur<br>neide.                 | nd einfach in Ihrem Posteingang abz                                                                                                    | urufen. Jetzt aktivieren                                                                                                    |
| Wechseln Sie zur digitalen Bereitstellung Ihrer Besche<br>Aktuelle Einstellung: Postalische Zustellung Ihrer Besch                                                                                                    | ide, um diese schnell ur<br>neide.                 | nd einfach in Ihrem Posteingang abz                                                                                                    | urufen. Jetzt aktivieren                                                                                                    |
| Wechseln Sie zur digitalen Bereitstellung Ihrer Besche<br>Aktuelle Einstellung: Postalische Zustellung Ihrer Besch<br>etzte Vorgänge                                                                                                    | ide, um diese schnell ur<br>reide.                 | nd einfach in Ihrem Posteingang abz                                                                                                    | Jetzt aktivieren                                                                                                    |
| Wechseln Sie zur digitalen Bereitstellung Ihrer Besche<br>Aktuelle Einstellung: Postalische Zustellung Ihrer Besch<br>etzte Vorgänge<br>Erfassung Ihrer Geschäftskundendaten<br>Zoll-Portal - 223308403263<br>O abgeschlossen                                                                                                    | ide, um diese schnell un<br>neide.<br>Heute        | nd einfach in Ihrem Posteingang abz<br>च्ञ्र                                                                                                    | urufen.<br>Jetzt aktivieren                                                                                                    |
| Wechseln Sie zur digitalen Bereitstellung Ihrer Besche<br>Aktuelle Einstellung: Postalische Zustellung Ihrer Besch<br>etzte Vorgänge<br>Erfassung Ihrer Geschäftskundendaten<br>Zoll-Portal - 223308403263<br>© abgeschlossen<br>Alle Vorgänge                                                                                                    | i <b>de, um diese schnell u</b><br>neide.<br>Heute | nd einfach in Ihrem Posteingang abz<br>च<br>Dosteingang<br>→ Alle Nachrichten (0)                                                                                                    | uurufen.<br>Jetzt aktivieren                                                                                                    |
| Wechseln Sie zur digitalen Bereitstellung Ihrer Besche<br>Aktuelle Einstellung: Postalische Zustellung Ihrer Besch<br>etzte Vorgänge<br>Erfassung Ihrer Geschäftskundendaten<br>Zoll-Portal - 223308403263<br>© abgeschlossen<br>Alle Vorgänge                                                                                                    | ide, um diese schnell ur<br>reide.<br>Heute        | nd einfach in Ihrem Posteingang abz<br>च<br><b>Posteingang</b><br>→ Alle Nachrichten (0)<br>Wechseln Sie zur digitalen Berei                                                                                                    | urufen.<br>Jetzt aktivieren<br>Conto<br>→ Geschäftskundendaten<br>→ Benutzerdaten                                                                                                    |
| Wechseln Sie zur digitalen Bereitstellung Ihrer Besche<br>Aktuelle Einstellung: Postalische Zustellung Ihrer Besch<br>etzte Vorgänge<br>Erfassung Ihrer Geschäftskundendaten<br>Zoll-Portal - 223308403263<br>© abgeschlossen<br>Alle Vorgänge                                                                                                    | ide, um diese schnell ur<br>reide.<br>Heute        | nd einfach in Ihrem Posteingang abz<br>→<br>Posteingang<br>→ Alle Nachrichten (0)<br>Wechseln Sie zur <u>digitalen Berei</u><br>stellung Ihrer Bescheide, um die<br>schnell und einfach abzurufen.                                                                             | urufen.<br>Jetzt aktivieren<br>Secondation<br>→ Geschäftskundendaten<br>→ Benutzerdaten<br>→ Benutzerverwaltung                                                                                                    |
| Wechseln Sie zur digitalen Bereitstellung Ihrer Besche<br>Aktuelle Einstellung: Postalische Zustellung Ihrer Besch<br>etzte Vorgänge<br>• Erfassung Ihrer Geschäftskundendaten<br>Zoll-Portal - 223308403263<br>© abgeschlossen<br>Alle Vorgänge                                                                                                    | ide, um diese schnell ur<br>reide.<br>Heute        | ad einfach in Ihrem Posteingang abz<br>→<br>Posteingang<br>→ Alle Nachrichten (0)<br>Wechseln Sie zur <u>digitalen Berei</u><br>stellung Ihrer Bescheide, um die<br>schnell und einfach abzurufen.                                                                             | urufen. Jetzt aktivieren<br>Jetzt aktivieren<br>Konto<br>→ Geschäftskundendaten<br>→ Benutzerdaten<br>→ Benutzerdaten<br>→ Benutzervaltung<br>→ Login-Optionen<br>→ Vollmachten                                                                                                    |
| Wechseln Sie zur digitalen Bereitstellung Ihrer Besche<br>Aktuelle Einstellung: Postalische Zustellung Ihrer Besch<br>etzte Vorgänge<br>Erfassung Ihrer Geschäftskundendaten<br>Zoll-Portal - 223308403263<br>© abgeschlossen<br>Alle Vorgänge                                                                                                    | ide, um diese schnell ur<br>reide.<br>Heute        | ad einfach in Ihrem Posteingang abz<br>→ Posteingang<br>→ Alle Nachrichten (0)<br>Wechseln Sie zur <u>digitalen Berei</u><br>schnell und einfach abzurufen.                                                                                                    | urufen. Jetzt aktivieren<br>Jetzt aktivieren<br>Konto<br>→ Geschäftskundendaten<br>→ Benutzerdaten<br>→ Benutzerverwaltung<br>→ Login-Optionen<br>→ Vollmachten<br>→ Einstellungen                                                                                                    |
| Wechseln Sie zur digitalen Bereitstellung Ihrer Besche<br>Aktuelle Einstellung: Postalische Zustellung Ihrer Besch<br>etzte Vorgänge<br>• Erfassung Ihrer Geschäftskundendaten<br>Zoll-Portal - 223308403263<br>© abgeschlossen<br>Alle Vorgänge                                                                                                    | ide, um diese schnell ur<br>neide.<br>Heute        | ad einfach in Ihrem Posteingang abz<br>Posteingang<br>Alle Nachrichten (0)<br>Wechseln Sie zur <u>digitalen Berei</u><br><u>stellung</u> Ihrer Bescheide, um die<br>schnell und einfach abzurufen.                                                                             | urufen. Jetzt aktivieren<br>Jetzt aktivieren<br>Secondaria (Secondaria)<br>→ Geschäftskundendaten<br>→ Benutzerdaten<br>→ Benutzerverwaltung<br>→ Login-Optionen<br>→ Vollmachten<br>→ Einstellungen                                                                                                    |
| Wechseln Sie zur digitalen Bereitstellung Ihrer Besche<br>Aktuelle Einstellung: Postalische Zustellung Ihrer Besch<br>etzte Vorgänge<br>Erfassung Ihrer Geschäftskundendaten<br>Zoll-Portal - 223308403263<br>© abgeschlossen<br>Alle Vorgänge                                                                                                    | ide, um diese schnell ur<br>reide.<br>Heute        | ad einfach in Ihrem Posteingang abz<br>→ Posteingang<br>→ Alle Nachrichten (0)<br>Wechseln Sie zur <u>digitalen Berei</u><br>stellung Ihrer Bescheide, um die<br>schnell und einfach abzurufen.                                                                                | Jetzt aktivieren       Jetzt aktivieren       Schwarzen       Konto       -> Geschäftskundendaten       -> Benutzerdaten       -> Benutzerverwaltung       -> Login-Optionen       -> Vollmachten       -> Einstellungen                                                                                                    |
| Wechseln Sie zur digitalen Bereitstellung Ihrer Besche Aktuelle Einstellung: Postalische Zustellung Ihrer Besch         etzte Vorgänge         • Erfassung Ihrer Geschäftskundendaten Zoll-Portal - 223308403263         • abgeschlossen                                                                                                    | ide, um diese schnell ur<br>neide.<br>Heute        | ad einfach in Ihrem Posteingang abz<br>→ Posteingang<br>→ Alle Nachrichten (0)<br>Wechseln Sie zur <u>digitalen Berei</u><br><u>stellung</u> Ihrer Bescheide, um die<br>schnell und einfach abzurufen.                                                                         | terrufen. Jetzt aktivieren<br>Jetzt aktivieren<br>Secondationalistationen<br>Jetzt aktivieren<br>Secondationen<br>Secondationen<br>Seconda |
| Wechseln Sie zur digitalen Bereitstellung Ihrer Besche Aktuelle Einstellung: Postalische Zustellung Ihrer Besch         etzte Vorgänge         • Erfassung Ihrer Geschäftskundendaten Zoll-Portal - 223308403263         © abgeschlossen         Alle Vorgänge         Häufig genutzte Dienstleistungen         → Beförderung verbrauchsteuerpfl. Varen | ide, um diese schnell un<br>neide.<br>Heute        | <ul> <li>d einfach in Ihrem Posteingang abz</li> <li>→ Posteingang</li> <li>→ Alle Nachrichten (0)</li> <li>Wechseln Sie zur <u>digitalen Berei</u><br/>stellung Ihrer Bescheide, um die<br/>schnell und einfach abzurufen.</li> <li>→ Energie- und Stromsteuer (1)</li> </ul> | It:     Sector Activity       It:     Sector Activity       It: <td< td=""></td<>                                                                                                    |
| Wechseln Sie zur digitalen Bereitstellung Ihrer Besche Aktuelle Einstellung: Postalische Zustellung Ihrer Besch         etzte Vorgänge         • Erfassung Ihrer Geschäftskundendaten Zoll-Portal - 223308403263         © abgeschlossen         Alle Vorgänge         Isufig genutzte Dienstleistungen         + Beförderung verbrauchsteuerpfl. Waren | ide, um diese schnell un<br>heide.<br>Heute        | <ul> <li>ad einfach in Ihrem Posteingang abz</li> <li>→ Posteingang</li> <li>→ Alle Nachrichten (0)</li> <li>Wechseln Sie zur <u>digitalen Berei</u><br/><u>stellung</u> Ihrer Bescheide, um die<br/>schnell und einfach abzurufen.</li> </ul>                                 | It:     Solution       it:     -> Geschäftskundendaten       -> Benutzerdaten       -> Benutzerverwaltung       -> Login-Optionen       -> Vollmachten       -> Einstellungen                                                                                                    |